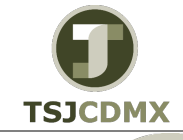

"Servicio de Soporte en la Operación del Sistema Integral de Gestión de Recursos (SIGER-SAP)"

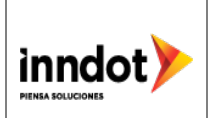

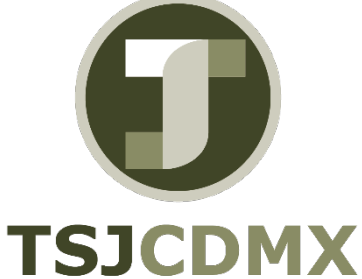

# Guía Rápida – FM\_Formato de adecuación presupuestal Tx. ZTRADECUACIONES

"Servicio de Soporte en la Operación del Sistema Integral de Gestión de Recursos (SIGER-SAP)"

Octubre, 2016

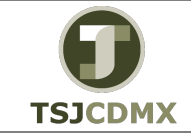

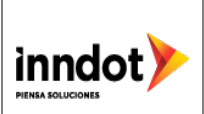

#### Historia del documento

| Fecha       | Versión | Descripción                                                                                                    | Autor            |
|-------------|---------|----------------------------------------------------------------------------------------------------|------------------|
| 11.FEB.2016 | 1.0     | La presente guía auxiliará al usuario<br>durante la impresión de formatos de<br>adecuación presupuestal mediante el<br>uso de la Tx. ZTRADECUACIONES | Raúl A. Ortiz    |
| 19.10.16    | 2.0     | Actualización de acuerdo a las modificaciones realizadas al desarrollo                                                                               | Leonardo Herrera |
| 11.11.16    | 2.0     | Actualización de acuerdo a las modificaciones realizadas al desarrollo                                                                               | Leonardo Herrera |

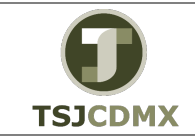

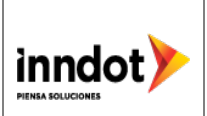

## 1. Objetivo

Describir paso a paso el manejo de la funcionalidad de SAP para la impresión de adecuaciones presupuestales en el formato emitido por la Tx. ZTRADECUACIONES

### 2. Descripción paso a paso Afectación presupuestaria

Ingresamos a la transacción ZTRADECUACIONES en la casilla de comandos y damos enter

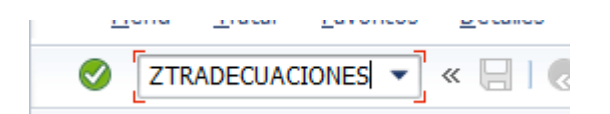

En la siguiente pantalla ingresamos los datos necesarios para ejecutar la transacción y en la sección de parámetros seleccionamos la opción de afectación presupuestaria

| Programa ZFMADECUACIONES                      |  |  |  |  |  |  |  |  |  |  |
|-----------------------------------------------|--|--|--|--|--|--|--|--|--|--|
|                                               |  |  |  |  |  |  |  |  |  |  |
| Entidad CP                                    |  |  |  |  |  |  |  |  |  |  |
| Documento                                     |  |  |  |  |  |  |  |  |  |  |
| Acuerdo                                       |  |  |  |  |  |  |  |  |  |  |
| Texto Acuerdo                                 |  |  |  |  |  |  |  |  |  |  |
| Seleccione los parametros                     |  |  |  |  |  |  |  |  |  |  |
| <ul> <li>Afectacion Presupuestaria</li> </ul> |  |  |  |  |  |  |  |  |  |  |
| O Afectacion Programatica                     |  |  |  |  |  |  |  |  |  |  |
| Afectacion Programatica-Presup                |  |  |  |  |  |  |  |  |  |  |
| ◯ Justificación                               |  |  |  |  |  |  |  |  |  |  |

- Entidad
- Ejercicio
- Documento
- Acuerdo

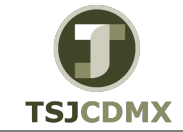

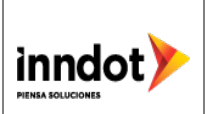

| Programa ZFMADECUACIONES                      |            |  |  |  |  |  |  |  |  |  |
|-----------------------------------------------|------------|--|--|--|--|--|--|--|--|--|
| ا⊈ 🚱                                          |            |  |  |  |  |  |  |  |  |  |
| Entidad CP                                    | <b>000</b> |  |  |  |  |  |  |  |  |  |
| Ejercicio                                     | 2015       |  |  |  |  |  |  |  |  |  |
| Documento                                     | 200000176  |  |  |  |  |  |  |  |  |  |
| Acuerdo                                       |            |  |  |  |  |  |  |  |  |  |
| Texto Acuerdo                                 | 123 / 2015 |  |  |  |  |  |  |  |  |  |
|                                               |            |  |  |  |  |  |  |  |  |  |
| Seleccione los parametros                     |            |  |  |  |  |  |  |  |  |  |
| <ul> <li>Afectacion Presupuestaria</li> </ul> |            |  |  |  |  |  |  |  |  |  |

Y ejecutamos 🚱 esta acción nos llevara a la proxima pantalla en la cual seleccionaremos la impresora en la casilla de Disp. Salida

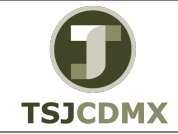

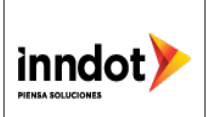

| 🔄 Imprimir:                |                   | ×                             |  |  |  |  |  |  |  |
|----------------------------|-------------------|-------------------------------|--|--|--|--|--|--|--|
| Disp.salida                | LP01              |                               |  |  |  |  |  |  |  |
| Selección pág.             |                   |                               |  |  |  |  |  |  |  |
| Orden SPOOL                |                   |                               |  |  |  |  |  |  |  |
| Nombre                     | SMART RORTIZ      |                               |  |  |  |  |  |  |  |
| Título                     |                   |                               |  |  |  |  |  |  |  |
| Autorización               |                   |                               |  |  |  |  |  |  |  |
| Control SPOOL              |                   | Ejemplares                    |  |  |  |  |  |  |  |
| ✓ Salida inmediata         |                   | Cantidad 1                    |  |  |  |  |  |  |  |
| ✓ Borrar tras salida       |                   | agrupar (1-1-1,2-2-2,3-3-3,)  |  |  |  |  |  |  |  |
| ✓ Nueva orden SPO          | OL                |                               |  |  |  |  |  |  |  |
| ✓ Cerrar orden SPO         | OL                | Parametrizaciones de cubierta |  |  |  |  |  |  |  |
| Permanencia en SPO         | DOL 1 Día(s)      | Portada SAP No dar salida     |  |  |  |  |  |  |  |
| Modo archivo               | 1 Sólo imprimir 🔹 | Destinatario                  |  |  |  |  |  |  |  |
|                            |                   | Departamento                  |  |  |  |  |  |  |  |
| Visualización de impresión |                   |                               |  |  |  |  |  |  |  |

Y damos click Visualización de impresión para visualizar la adecuación o morimir para imprimir sin visualizarla

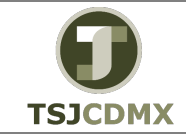

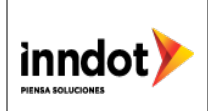

| DEL DIS   | TRITO FEDERAL                                                                    | AFECTACIÓN             | PRESUP    | PUESTARIA L | IQUIDA     |
|-----------|----------------------------------------------------------------------------------|------------------------|-----------|-------------|------------|
|           |                                                                                  | NO. DE. AFECT. PRESUP. |           | Fecha       | Hoja       |
|           |                                                                                  | C 51 01 01 00176       | Día<br>21 | Mes Año     | NO. DE     |
|           |                                                                                  |                        | 51        | 12 13       | 1 2        |
|           |                                                                                  | IMPORTE                |           | CA          | LENDARIO   |
| NUMERO    | CLAVE PRE SUPUE STARIA                                                           | TOTAL                  | PERI      | ODO DE      | IMPORTE    |
| DE        |                                                                                  | DE LA                  | AUTO      | RIZACION    | ESPECIFICO |
| SECUENCIA |                                                                                  | OPERACION              | DE        | DE A POR    |            |
|           |                                                                                  |                        |           |             |            |
|           | TOTAL                                                                            | 0.00                   |           |             | 0.         |
|           | AMPLIACIÓN LIQUIDA.                                                              |                        |           |             |            |
| 1         |                                                                                  | 6,000.00               |           |             |            |
|           | MATERIALES, STILES I EQUILOS MENORES DE STIGINA                                  |                        | 07        | 09          | 4,50       |
|           |                                                                                  |                        | 11        | 11          | 1,50       |
| 2         | 519J002121201C100111021111100<br>MATERIALES, UTILES Y EQUIPOSMENORES DE OFICINA  | 4,000.00               |           |             |            |
|           |                                                                                  |                        | 07        | 09          | 3,00       |
| 3         | 519J014121201C100111021111100<br>MATERIALES, UTILES Y EQUIPOS MENORES DE OFICINA | 8,000.00               | 11        | 11          | 1,00       |
|           |                                                                                  |                        |           |             |            |

Si elegimos visualizar la adecuación podemos generar adicionalmente una vista en formato PFD ingrsando el la casilla de comando las siguientes siglas

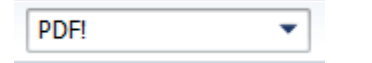

Nos da la opción de abrir o guardar el archivo

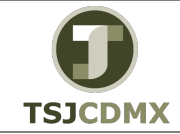

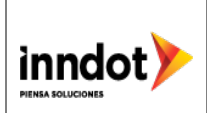

| Descarga                             | Descarga de archivos X                                                                                                    |  |  |  |  |  |  |  |  |  |  |
|--------------------------------------|----------------------------------------------------------------------------------------------------|--|--|--|--|--|--|--|--|--|--|
| ¿Desea abrir o guardar este archivo? |                                                                                                    |  |  |  |  |  |  |  |  |  |  |
|                                      | Nombre: 186c7400_3835smart.pdf<br>Tipo: Documento PDF, 37.1 KB<br>De: <b>C:\Users\IDES88\AppData\Local\Temp</b><br><u>Ab</u> rir <u>G</u> uardar Cancelar                                                    |  |  |  |  |  |  |  |  |  |  |
| 2                                    | Aunque los archivos procedentes de Internet pueden ser útiles,<br>algunos archivos pueden llegar a dañar el equipo. Si no confía en<br>el origen, no abra ni guarde este archivo. <u>¿Qué riesgo existe?</u> |  |  |  |  |  |  |  |  |  |  |

Para efectos de la presente guía seleccionaremos "abrir"

| :6ae8_3934si | mart ×             |                                       |                                                      |                                                   |            |                               |        |            |         |            |           |
|--------------|--------------------|---------------------------------------|------------------------------------------------------|---------------------------------------------------|------------|-------------------------------|--------|------------|---------|------------|-----------|
| Trib         | UNAL SU<br>DEL DIS | JPERIOR DE JUSTICIA<br>STRITO FEDERAL | TRIBUNAL SUPER<br>OFICIALIA MAYOR<br>DIRECCION EJECI | IOR DE JUSTICIA DEL I<br>I<br>UTIVA DE RECURSOS F | DISTRITO F | EDERAL<br>PS<br>AFECTACIÓN PI | RESUPL | JESTA      | RIA LIC |            |           |
|              |                    |                                       |                                                      |                                                   | NO         | DE. AFECT. PRESUP.            |        | Fecha      |         | Но         | ja        |
|              |                    |                                       |                                                      |                                                   |            |                               | Día    | Mes        | Año     | NO.        | DE        |
|              |                    |                                       |                                                      |                                                   |            | C 51 9J 01 00176              | 31     | 12         | 15      | 1          | 2         |
| NUM          | IERO               |                                       |                                                      |                                                   |            |                               |        |            |         |            |           |
|              |                    |                                       | LAVE PRESOPOEST                                      |                                                   |            | DE LA                         | AUTO   | TORIZACION |         | ESPECIFICO |           |
| SECU         | ENCIA              |                                       |                                                      |                                                   |            | OPERACION                     |        |            | A       | POR MES    |           |
|              |                    |                                       |                                                      |                                                   |            | - PESOS -                     | MES    | M          | ES      |            | - PESOS - |
|              |                    |                                       | TOTAL                                                |                                                   |            | 0.00                          |        |            |         |            | 0.00      |
|              |                    |                                       | TOTAL                                                |                                                   |            | 0.00                          |        |            |         |            | 0.00      |
|              |                    |                                       | AMPLIACIÓN LIQUI                                     | DA                                                |            |                               |        |            |         |            |           |
| 1            | 1                  | 519J<br>MATERIALES, U                 | 000121201C10011102<br>TILES Y EQUIPOS M              | 21111100<br>IENORES DE OFICINA                    |            | 6,000.00                      |        |            |         |            |           |
|              |                    |                                       |                                                      |                                                   |            |                               | 07     |            | 19      |            | 4,500.00  |
|              | 2                  | 519J                                  | 002121201C1001110                                    | 21111100                                          |            | 4,000.00                      | 11     |            |         |            | 1,500.00  |

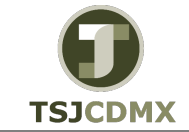

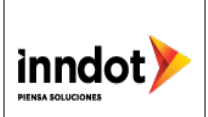

Una vez abierto el archivo PDF podemos guardar la adecuación o imprimirla selccionando la opción deseada en la barra de herramientas

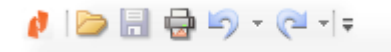

#### 3. Descripción paso a paso Afectación Programática

Ingresamos a la transacción ZTRADECUACIONES en la casilla de comandos y damos enter

| <u></u> ona | <u></u> | <u>.</u> | <u></u> |
|-------------|---------|----------|---------|
| Z           | RADECUA | CIONES - | « 🖯   🧔 |

En la siguiente pantalla ingresamos los datos necesarios para ejecutar la transacción y en la sección de parámetros seleccionamos la opción de afectación programática

| Programa ZFMADECUACIONES                                                                                                    |                           |  |  |  |  |  |  |  |  |  |
|----------------------------------------------------------------------------------------------------|---------------------------|--|--|--|--|--|--|--|--|--|
| € 🔁                                                                                                    |                           |  |  |  |  |  |  |  |  |  |
| Entidad CP<br>Ejercicio<br>Documento                                                                                         | 1900<br>2016<br>310000240 |  |  |  |  |  |  |  |  |  |
| Texto Acuerdo                                                                                                    |                           |  |  |  |  |  |  |  |  |  |
| Seleccione los parametros<br>Afectación Presupuestaria<br>Afectación Programática<br>Control de Seguimiento<br>Justificación |                           |  |  |  |  |  |  |  |  |  |

Entidad

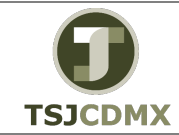

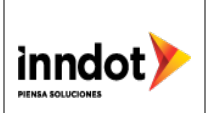

- Ejercicio
- Documento

| Programa ZFMADECUACIONES                    |           |  |  |  |  |  |  |  |
|---------------------------------------------|-----------|--|--|--|--|--|--|--|
| Φ                                           |           |  |  |  |  |  |  |  |
| Entidad CP                                  | 1900 🗇    |  |  |  |  |  |  |  |
| Ejercicio                                   | 2016      |  |  |  |  |  |  |  |
| Documento                                   | 310000240 |  |  |  |  |  |  |  |
| Seleccione los parametros                   |           |  |  |  |  |  |  |  |
| O Afectación Presupuestaria                 |           |  |  |  |  |  |  |  |
| <ul> <li>Afectación Programática</li> </ul> |           |  |  |  |  |  |  |  |
| ○Control de Seguimiento                     |           |  |  |  |  |  |  |  |
| 🔿 Justificación                             |           |  |  |  |  |  |  |  |
|                                             |           |  |  |  |  |  |  |  |

Y ejecutamos 🚱 esta acción nos llevara a la proxima pantalla en la cual seleccionaremos la impresora en la casilla de Disp. Salida

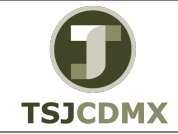

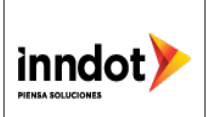

| 🔄 Imprimir:                |                   | ×                             |  |  |  |  |  |  |  |
|----------------------------|-------------------|-------------------------------|--|--|--|--|--|--|--|
| Disp.salida                | LP01              |                               |  |  |  |  |  |  |  |
| Selección pág.             |                   |                               |  |  |  |  |  |  |  |
| Orden SPOOL                |                   |                               |  |  |  |  |  |  |  |
| Nombre                     | SMART RORTIZ      |                               |  |  |  |  |  |  |  |
| Título                     |                   |                               |  |  |  |  |  |  |  |
| Autorización               |                   |                               |  |  |  |  |  |  |  |
| Control SPOOL              |                   | Ejemplares                    |  |  |  |  |  |  |  |
| ✓ Salida inmediata         |                   | Cantidad 1                    |  |  |  |  |  |  |  |
| ✓ Borrar tras salida       |                   | agrupar (1-1-1,2-2-2,3-3-3,)  |  |  |  |  |  |  |  |
| ✓ Nueva orden SPO          | OL                |                               |  |  |  |  |  |  |  |
| ✓ Cerrar orden SPO         | OL                | Parametrizaciones de cubierta |  |  |  |  |  |  |  |
| Permanencia en SPO         | DOL 1 Día(s)      | Portada SAP No dar salida     |  |  |  |  |  |  |  |
| Modo archivo               | 1 Sólo imprimir 🔹 | Destinatario                  |  |  |  |  |  |  |  |
|                            |                   | Departamento                  |  |  |  |  |  |  |  |
| Visualización de impresión |                   |                               |  |  |  |  |  |  |  |

Y damos click Visualización de impresión para visualizar la adecuación o morimir para imprimir sin visualizarla

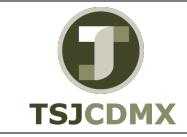

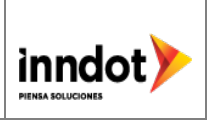

| ⊡ т <u>е</u>                                           | xto                                                                                                    | <u>T</u> ratar | Pas    | ar a           | <u>D</u> et        | alles <u>S</u> istem | a <u>A</u> yuda | _                         |                                |                        |                      |                      |           |         |      |                           |                                 |           |         |
|--------------------------------------------------------|----------------------------------------------------------------------------------------------------|----------------|--------|----------------|--------------------|----------------------|-----------------|---------------------------|--------------------------------|------------------------|----------------------|----------------------|-----------|---------|------|---------------------------|---------------------------------|-----------|---------|
| Ø                                                      |                                                                                                    |                | -      | P <u>á</u> gin | a                  |                      |                 | 8   <b>8</b> 3 <b>1</b> 3 | 🗘 🕄   🛒                        | 2   📀 🖪                |                      |                      |           |         |      |                           |                                 |           |         |
|                                                        |                                                                                                    |                | -      | Visual         | lizaciór           | n de lista           |                 |                           |                                |                        |                      |                      |           |         |      |                           |                                 |           |         |
| VISTA de Impro Presentación preliminar PDF 11 de 00002 |                                                                                                    |                |        |                |                    |                      |                 |                           |                                |                        |                      |                      |           |         |      |                           |                                 |           |         |
| BA                                                     | chivar                                                                                                    | <b>⊘</b> Da    |        | Prese          | ntació             | n preliminar es      | stándar         |                           |                                |                        |                      |                      |           |         |      |                           |                                 |           |         |
| _                                                      |                                                                                                    | - T            | _      | <u>A</u> trás  |                    |                      | F3              |                           |                                |                        |                      |                      |           |         |      |                           |                                 |           |         |
| т                                                      | AFECTACIÓN PROGRAMÁTICA EJERCICIO FISCAL 2016<br>(PESOS CON DOS DECIMALES)<br>DEL DISTRITO FEDERAL<br>UNIDAD RESPONSABLE 19 JO 00 TRIBUNAL SUPENOR DE JUSTICIA DEL DISTRITO FEDERAL<br>AMPLIACION COMPENSADA / REDUCCION COMPENSADA |                |        |                |                    |                      |                 |                           |                                |                        |                      |                      |           | 2       |      |                           |                                 |           |         |
|                                                        | CLAV                                                                                                    | E DE           | ÓN     | A              | CTIVI              | DAD IN STI           | TUCIONAL        | AFECT                     | AFECTACIÓN CAPÍTULOS AFECTADOS |                        |                      |                      |           |         |      |                           |                                 |           |         |
| SEC                                                    | FI                                                                                                    | F              | S F    | AI             | ΡP                 | REDUCCIÓN            | AMPLIACIÓN      | REDUCIÓN O                | AMPLIACIÓN                     | 1000                   | 2000                 | 3000                 | 40        | 00      | 5000 | 6000                      | 7000                            | 90        | 00      |
|                                                        |                                                                                                    |                |        |                |                    |                      |                 | CANCELACIÓN               | O ADICIÓN                      |                        |                      |                      | CORRIENTE | CAPITAL |      |                           |                                 | CORRIENTE | CAPITAL |
|                                                        | 1                                                                                                    | 2              |        |                |                    |                      |                 | 37,742.04                 |                                | 22,764.77<br>22,764.77 | 5,655.00<br>5,655.00 | 9,322.27<br>9,322.27 |           |         |      |                           |                                 |           |         |
| 001                                                    |                                                                                                    |                | 1      | 101            |                    |                      |                 | 22,764.77                 |                                | 22,764.77              | 3,633.00             | 0,022.21             |           |         |      |                           |                                 |           |         |
|                                                        |                                                                                                    |                |        |                | A 100              |                      |                 | 22,764.77                 |                                | 22,764.77              |                      |                      |           |         |      |                           |                                 |           |         |
| 002                                                    |                                                                                                    |                |        | 204            |                    |                      |                 | 14,977.27                 |                                |                        | 5,655.00             | 9,322.27             |           |         |      |                           |                                 |           |         |
|                                                        |                                                                                                    |                |        |                | D2 00              |                      |                 | 5,655.00                  |                                |                        | 5,655.00             |                      |           |         |      |                           |                                 |           |         |
| 11                                                     |                                                                                                    |                |        |                | D 400              |                      |                 | 9,322.27                  |                                |                        |                      | 9,322.27             |           |         |      |                           |                                 |           |         |
|                                                        | REDU                                                                                                    |                |        |                |                    |                      |                 | 37,742.04                 |                                | 22,764.77              | 5,655.00             | 9,322.27             |           |         |      |                           |                                 |           |         |
|                                                        | - CARC                                                                                                    | LIC.           | U      |                | D I<br>SOL<br>XÓCH | RESPONSABL<br>LICITA | E<br>Z PÉREZ    | 1                         |                                | · I                    |                      | 1                    |           | 1       |      | UNIDAD<br>AI<br>C. CARLOS | RESPONSA<br>JTORIZA<br>VARGAS I | ABLE      | 1       |
| DI                                                     | RECTO                                                                                                    | RA E.          | IECUTI | IVA            | DE                 | RECURSOS             | FINANCIERO      | IS TSJDF                  |                                |                        |                      |                      |           |         |      | OFICIAL M/                | YOR DEL                         | TSJDF     |         |

#### Para pasar a la siguiente página del formato seleccionamos en el menú Pasar a y Página

| 🔄 Pasar a página |   | ×          |
|------------------|---|------------|
|                  |   |            |
| Nº página        | 2 | -          |
|                  |   |            |
|                  |   |            |
|                  | P | asar a X 🤅 |

Ingresamos la página que queremos visualizar y seleccionamos Pasar a

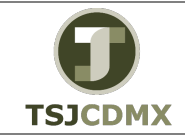

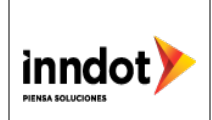

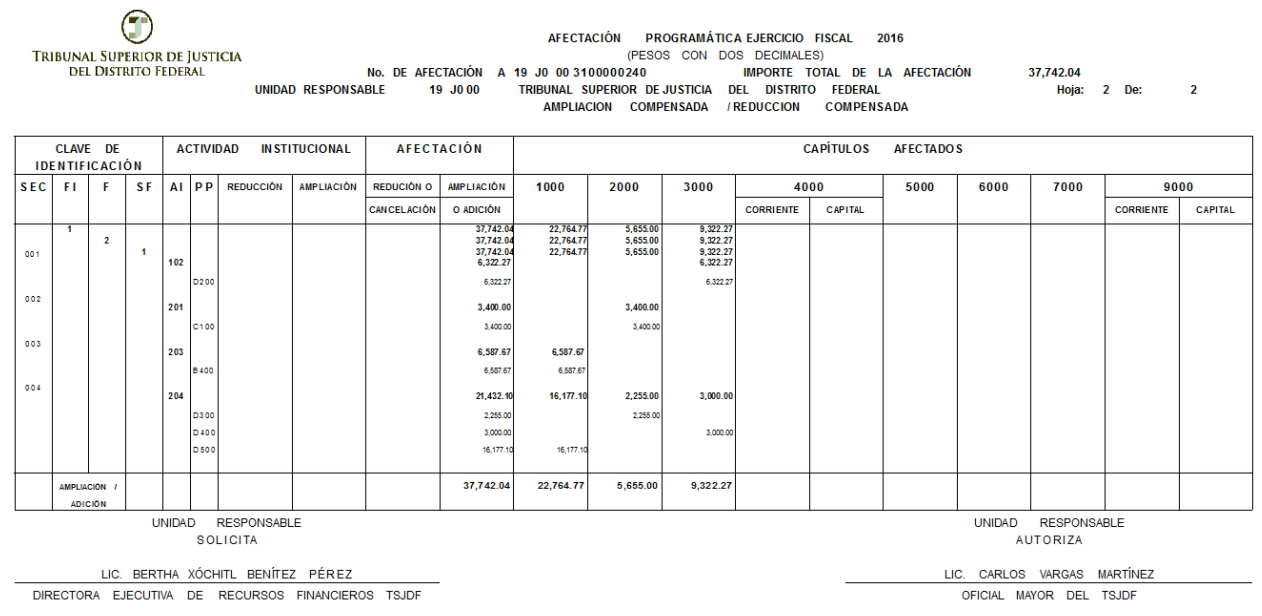

Si elegimos visualizar la adecuación podemos generar adicionalmente una vista en formato PFD ingrsando el la casilla de comando las siguientes siglas

PDF!

Nos da la opción de abrir o guardar el archivo

| Descarg | a de archivos                               | 5                                                                                                    | × |
|---------|---------------------------------------------|----------------------------------------------------------------------------------------------------|---|
| ¿Dese   | a abrir o gu                                | ardar este archivo?                                                                                                    |   |
|         | Nombre:<br>Tipo:<br>De:                     | 186c7400_3835smart.pdf<br>Documento PDF, 37.1 KB<br>C:\Users\IDES88\AppData\Local\Temp<br>Abrir Guardar Cancelar                                                         |   |
| 0       | Aunque los<br>algunos arch<br>el origen, no | archivos procedentes de Internet pueden ser útiles,<br>nivos pueden llegar a dañar el equipo. Si no confía en<br>abra ni guarde este archivo. <u>¿Qué riesqo existe?</u> |   |

Para efectos de la presente guía seleccionaremos "abrir"

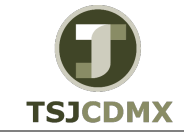

#### "Servicio de Soporte en la Operación del Sistema Integral de Gestión de Recursos (SIGER-SAP)"

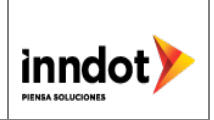

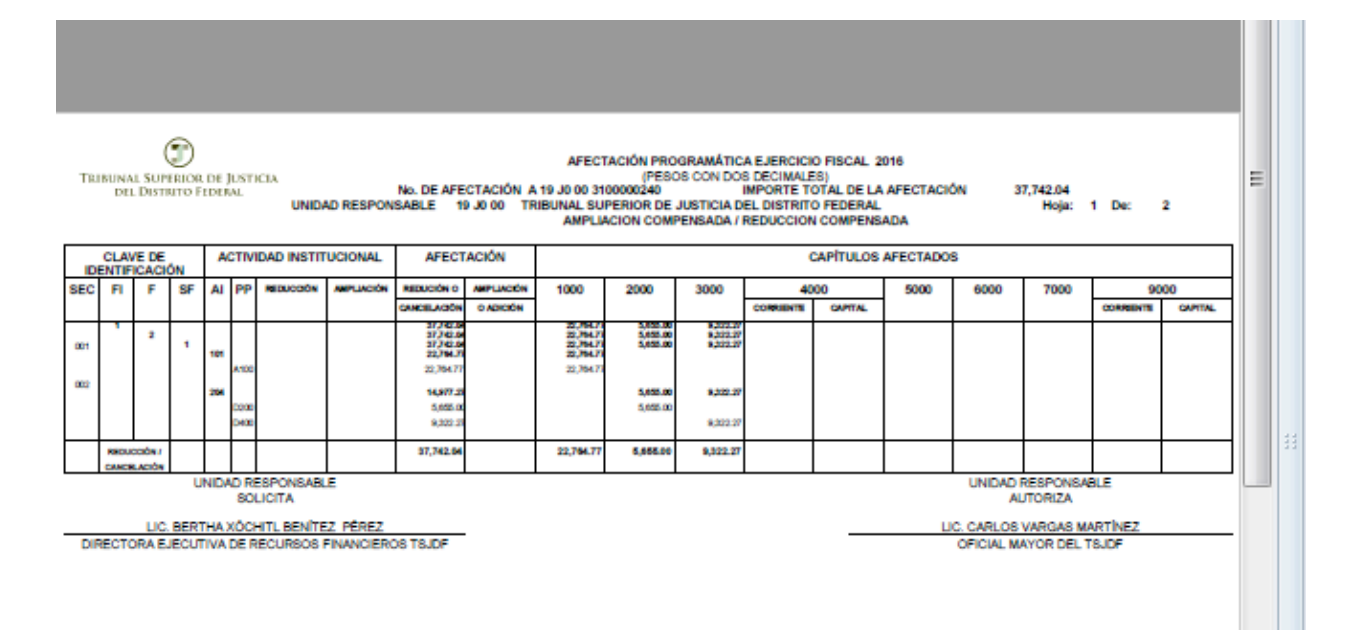

Una vez abierto el archivo PDF podemos guardar la adecuación o imprimirla selccionando la opción deseada

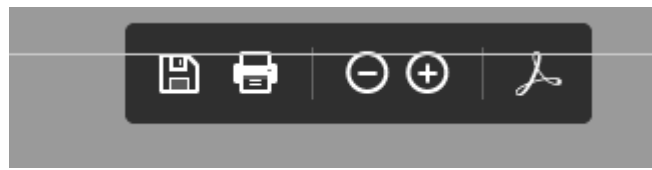